# MolSoft Informatika MS-ÜZLET MOBILE

# MS-TRAFIK / MS-ÜZLET irodai alkalmazás mobil kiterjesztése.

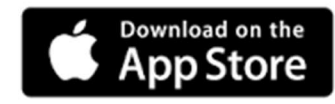

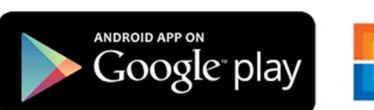

Microsoft Store

9:51 🔊

MS-ÜZLET MOBILE MS-ÜZLET Mobile Client Program (c) MolSoft Informatika Adatvédelmi irányelv Felhasználási feltételek (EULA)

📲 4G 🔳

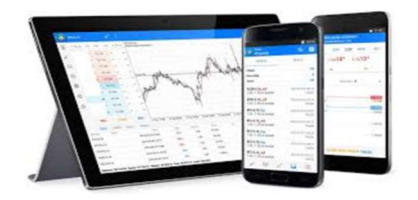

| Név             |   |
|-----------------|---|
| Felhasználó név |   |
| Jelszó          | Ø |
| Jelszó          |   |
| Belépés         |   |

MS-ÜZLET MOBILE PROGRAM

© MOLSOFT INFORMATIKA

# Tartalom

| MolSoft Informatika                                              |
|------------------------------------------------------------------|
| MS-ÜZLET MOBILE                                                  |
| MS-TRAFIK / MS-ÜZLET irodai alkalmazás mobil kiterjesztése 1     |
| 1. Letöltés és telepítés                                         |
| 1.1 Működési elv                                                 |
| 2. Program indítása                                              |
| 3. A szoftver használata                                         |
| 4.1. Termékek                                                    |
| 5. Árumozgások (csak FULL verzió esetén)                         |
| 5.1. Bevételezési bizonylat                                      |
| 5.1.1. Bevételezési bizonylat E-számla betöltéssel11             |
| 5.2. Bevételezés sztornó bizonylat                               |
| 5.3. Szállítói visszáru / Szállítói visszáru sztornó bizonylat12 |
| 5.4. Terhelés / Jóváírás bizonylat                               |
| 5.4. Árváltozás bizonylat                                        |
| 6. Lekérdezések                                                  |
| 6.1. Bizonylatok áttekintése                                     |
| 6.2. Cikkelemes készlet lista XLS                                |
| 6.2. Teljes cikktörzs adatok XLS                                 |
| 6.3. Időszaki forgalmi adatok (XLS vagy PDF) 16                  |
| 7. Grafikonok                                                    |
| 7.1. Készlet érték grafikon                                      |
| 7.2. Forgalmi adatok grafikon                                    |
| 8. Bolt váltás (több boltot tartalmazó előfizetés esetén)19      |
| 9. Kilépés                                                       |

#### 1. Letöltés és telepítés

A szoftvert letöltheti az eszközének megfelelő áruházból.

iPhone, iPad vagy M1 MacOS használata esetén keresse az App Store áruházban.

Androidos eszköz esetén keresse a Google Play áruházban

Windows10 használata esetén keresse a Microsoft Store áruházban.

A letöltés és a telepítés tesztelési célokra ingyenes, a teszt verzió egy – a MolSoft Informatika telephelyén üzemelő – szerver adataival dolgozik. Teszt üzemmódban a program minden eleme kipróbálható. A teszt adatok 2021.02.14.-ig tartalmaznak forgalmi adatokat. A program két verzióban használható LIGHT verzió esetén csak lekérdezések és adat elemzésekre van lehetőség, míg a FULL verzió esetén távoli bizonylat és árváltozás is készíthető.

#### 1.1 Működési elv

A mobil vagy asztali eszközön futtatott MS-ÜZLET MOBILE alkalmazás nem tartalmaz adatokat. A bolti számítógépen futtatott MSUZLETSRV szerver program – a napi munkamenet zavarása nélkül - szolgálja ki a mobil vagy távoli asztali eszközökről érkező kéréseket, illetve végrehajtja a küldött adatokra vonatkozó parancsokat.

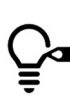

 Az alkalmazás használata során vegye figyelembe a boti számítógépe kapacitását,
 valamint az internet sebességét. A keresések során a mobil eszközén minél több részletet adjon meg (pld. Névrészlet keresés) ezzel növelheti a keresés sebességét és hatékonyságát, valamint csökkentheti az adatcsomag méretét.

#### 2. Program indítása

A telepítő létrehozza az eszközén a program indításához szükséges ikont, "MSÜZLET MOBILE" néven. A program indításához kattintson az ikonra.

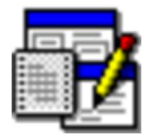

# 3. A szoftver használata

A szoftver elindítása után a bejelentkező képernyő jelenik meg.

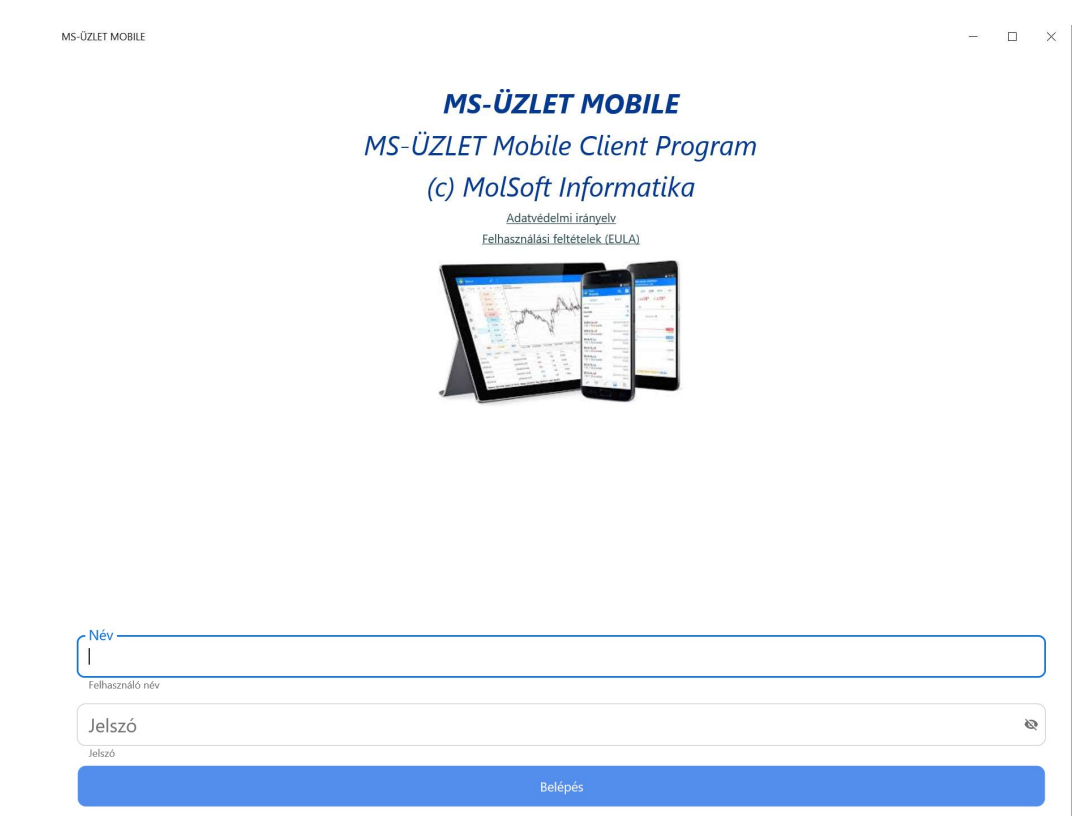

#### <u>A szoftver az első bejelentkezéskor megadott felhasználó nevet és jelszót tárolja, a</u> következő indításkor már csak azt fogadja el!

Az alkalmazás első indításakor hozzáférési engedélyt kér(het) az eszköz hardver elemeihez (pld. WiFi hálózati adapter).

Kérjük, hogy a felugró ablakban engedélyezze az alkalmazás részére az hardver elemek hozzáférését és használatát.

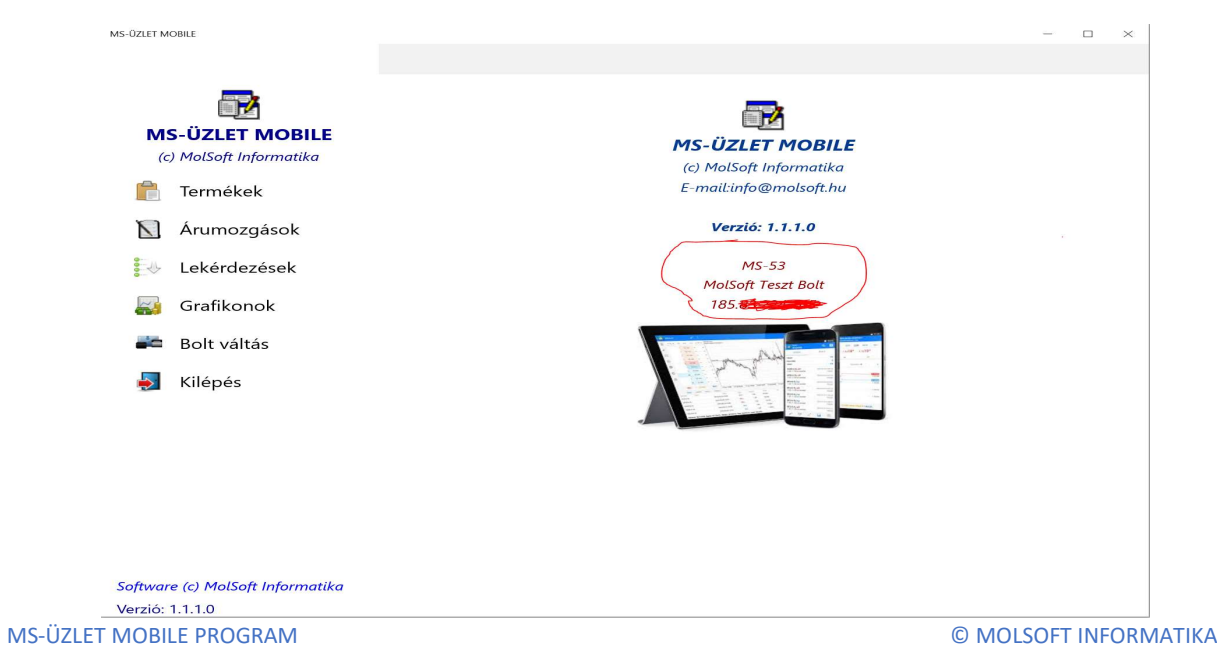

A bejelentkezés után megjelennek a menük, valamint a tájékoztató ablak. Az ablakban láthatja az Ön eszközén futó alkalmazás verzió számát, valamint az alábbi fontos adatokat:

MS-xxxxx = Az Ön eszközének azonosítója a MolSoft szerverén

MolSoft Teszt bolt = Itt az Ön telephelyének megnevezése fog szerepleni

185.xxx.xxx.xxx = Itt az Ön telephelyének publikus IP címe fog szerepelni

Amennyiben több bolttal rendelkezik akkor a boltok között a "Boltváltás" menüvel tud váltani.

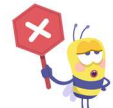

Fontos! Amennyiben több telephellyel rendelkezik akkor a műveletek megkezdése elött mindig ellenőrizze, hogy a megfelelő telephely szerverével létesítsen kapcsolatot, és a megfelelő telephely adataival dolgozzon!

# 4.1. Termékek

A menüpont kiválasztása után az alábbi ablak jelenik meg készülékén:

| MS-ÜZLET MOBILE                            |                                         | - )  | × |
|--------------------------------------------|-----------------------------------------|------|---|
|                                            |                                         |      |   |
|                                            | Termékek ellenőrzése MolSoft Teszt Bolt |      |   |
|                                            | Csak az aktív termékek lekérése         | D Be |   |
| MS-UZLET MOBILE<br>(c) MolSoft Informatika | EAN kód vagy névrészlet                 |      |   |
| 💼 Termékek                                 | Listán belüli szűrés                    |      | Q |
| 🚺 Árumozgások                              |                                         |      |   |
| 🛃 Lekérdezések                             |                                         |      |   |
| 🛃 Grafikonok                               |                                         |      |   |
| ë Bolt váltás                              |                                         |      |   |
| 🛃 Kilépés                                  |                                         |      |   |
|                                            |                                         |      |   |
|                                            |                                         |      |   |
|                                            |                                         |      |   |
|                                            |                                         |      |   |
| Software (c) MolSoft Informatika           | ОК                                      |      |   |

Az "EAN kód vagy névrészlet" sorba tudja beírni a keresett termék nevének részletét, vagy vonalkódját, gyorskódját. A névrészlet beírása után nyomja meg az ENTER gombot. Az alkalmazás elküldi a kérést a boltnak, a bolti szerver a paraméterek alapján leválogatja a termékeket majd visszaküldi az Ön eszközére. A kommunikációs folyamatokat minden esetben felugró animált ikonok jelzik.

Bármilyen hiba, vagy nem létező paraméterek esetén az alkalmazás tájékoztató üzenetet küld.

|                                                                | - 0                                                                                                    |
|----------------------------------------------------------------|----------------------------------------------------------------------------------------------------|
|                                                                |                                                                                                    |
| Termékek ellenőrzése MolSoft Teszt Bolt                        |                                                                                                    |
| Csak az aktív termékek lekérése                                | Be                                                                                                    |
| EAN kód vagy névrészlet                                        |                                                                                                    |
| marlboro                                                       |                                                                                                    |
| Listán belüli szűrés                                           |                                                                                                    |
| ND nev: Marlboro                                               |                                                                                                    |
|                                                                |                                                                                                    |
| 📫 Marlboro 100's                                               |                                                                                                    |
| Áfa: 0 % Átlag besz.ár: 1486,43 Ft. Utolsó besz.ár: 1217,2 Ft. |                                                                                                    |
| Fogy.Ár: 1680 Ft.                                              |                                                                                                    |
| Készlet: 306 DB                                                |                                                                                                    |
| ND Cikkszám: A004615                                           |                                                                                                    |
| ND név: Marlboro 100's                                         |                                                                                                    |
| Marlhoro Soft                                                  |                                                                                                    |
| Áfa: 0 % Átlag becz ár: 1427 47 Et Utolcó becz ár: 1163 5 Et   |                                                                                                    |
| Forty Ár: 1620 Et                                              |                                                                                                    |
| Készlet: 75 DB                                                 |                                                                                                    |
| ND Cikkszám: A004616                                           |                                                                                                    |
| ND név: Marlboro Soft                                          |                                                                                                    |
| Marlhoro Gold                                                  |                                                                                                    |
| OK                                                             |                                                                                                    |
|                                                                | <ul> <li>Jermékek ellenőrzése MolSoft Teszt Bolt</li> <li>CSak az aktív termékek lekérése</li> <li>EM kid vagy névédelet marlboro</li> <li>Listán belüli szűrés</li> <li>ND nev: Marlboro 100's</li> <li>Ára: 0 % Átlag besz.ár: 1486,43 Ft. Utolsó besz.ár: 1217,2 Ft.</li> <li>Fogy.Ár: 1680 Ft.</li> <li>Készlet: 306 DB</li> <li>ND cikkszám: A004615</li> <li>ND név: Marlboro 100's</li> <li>Marlboro Soft</li> <li>Ára: 0 % Átlag besz.ár: 1427,47 Ft. Utolsó besz.ár: 1163,5 Ft.</li> <li>Fogy.Ár: 1620 Ft.</li> <li>Készlet: 75 DB</li> <li>ND cikkszám: A004616</li> <li>ND név: Marlboro Soft</li> <li>Marlboro Soft</li> <li>Marlboro Soft</li> <li>Marlboro Soft</li> <li>Marlboro Soft</li> <li>Marlboro Soft</li> <li>Marlboro Soft</li> <li>Marlboro Soft</li> <li>Marlboro Soft</li> <li>Marlboro Soft</li> <li>Marlboro Soft</li> </ul> |

A megjelenő képernyőn láthatja a paraméterek alapján visszakapott termékek:

- ÁFA kulcsát
- Átlag beszerzési árát (nettó)
- Utolsó beszerzési árát (nettó)
- Fogyasztói árát (bruttó)
- Aktuális készletét
- valamint dohányboltok és ND-s termék esetén az ND azonosítót és az ND megnevezést.

A megjelenő terméklistát tovább szűrheti a "Listán belüli szűrés" mező kitöltésével.

A megjelenő termékek neve elött (ND-s termék esetén) látható kis ikon jelzi, hogy az adott termék fix áras, vagy árváltoztatható.

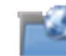

Árváltoztatható ND-s termék

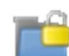

Árközléses ND-s termék

Amennyiben az áttekintő ablakban ráklikkel a kiválasztott termékre akkor az alábbi műveletet végezheti el: (Csak FULL verzió esetén)

| MS-ÜZLET MOBILE                                     |                                                           | -    | ×      |
|-----------------------------------------------------|-----------------------------------------------------------|------|--------|
|                                                     |                                                           |      |        |
|                                                     | Termékek ellenőrzése MolSoft Teszt Bolt                   |      |        |
|                                                     | Csak az aktív termékek lekérése                           | 🛑 Be |        |
| MS-ÜZLET MOBILE<br>(c) MolSoft Informatika          | EAN kód vagy névrészlet<br>marlboro                       |      |        |
| 📋 Termékek                                          | Listán belüli szűrés                                      |      | <br>Q  |
| Árumozgások                                         | ND Cikkszám: A006444<br>ND név: Marlboro Gold Micro - ECS |      |        |
| 🐉 Lekérdezések                                      |                                                           |      | $\neg$ |
| Grafikonok                                          | Afa: 27                                                   |      |        |
| 🛋 Bolt váltás                                       | Fogy.A Vissza<br>Készlet Vissza                           |      |        |
| 🛃 Kilépés                                           | ND Cik<br>ND név: Cigarettahüvely Marlboro 100 red        |      |        |
|                                                     | E Cigarettahüvely Marlboro 100 gold                       |      |        |
|                                                     | Áfa: 27 % Átlag besz.ár: 0 Ft. Utolsó besz.ár: 0 Ft.      |      |        |
|                                                     | Fogy.Ár: 1 Ft.                                            |      |        |
|                                                     | Készlet: 0 DB                                             |      |        |
|                                                     | ND Cikkszám: A006677                                      |      |        |
|                                                     | ND név: Cigarettahüvely Marlboro 100 gold                 |      | 1      |
| Software (c) MolSoft Informatika<br>Verzió: 1.1.1.0 | ок                                                        |      |        |

A "Vissza" gomb kiválasztásával visszatérhet az áttekintő ablakba

Az "Árváltozást küld" menü kiválasztása esetén az alábbi ablak jelenik meg:

| MS-ÜZLET MOBILE                   |                    | - 0 |
|-----------------------------------|--------------------|-----|
|                                   | Árváltozás küldése |     |
| Termék / szolgáltatás megnevezése |                    |     |
| Marlboro Touch Filter Tip         |                    |     |
| Átlag beszerzési ár               |                    |     |
| 149                               |                    |     |
| Utolsó beszerzési ár              |                    |     |
| 149                               |                    |     |
| Aktuális Fogy.ár                  |                    |     |
| 250                               |                    |     |
| Új Fogy.ár                        |                    |     |
| 250                               |                    |     |
| A standard and a standard         |                    |     |
| civenybelepes datuma              | 2021 március 19    |     |
|                                   |                    |     |
|                                   | ádatok mentéce     |     |
|                                   |                    |     |
|                                   |                    |     |
|                                   |                    |     |
|                                   |                    |     |
|                                   |                    |     |
|                                   |                    |     |
|                                   |                    |     |
|                                   |                    |     |

Az ablakban látja a termék adatait, és az "Új Fogy.ár" mezőben megadhat új fogyasztói árat.

Az ár megadása után az "Érvénybelépés dátuma" megadása következik. Amennyiben az Érvénybelépés dátumán nem változtat akkor a kérés elküldése után a boltban az ár azonnal megváltozik. Az érvénybelépés dátumának későbbi időre történő változtatása esetén az árváltozás a boltban előjegyzésre kerül, és a megadott napon fog végrehajtódni. Az így küldött árváltozásokat a bolti

MS-ÜZLET MOBILE PROGRAM

programban a "Bizonylatok-Árváltozások" a végrehajtott vagy az előjegyzett árváltozások lekérdezésében tudja megtekinteni hasonlóan mintha a boltban készítette volna az árváltozást. Az árváltozás elküldését és szerver oldali sikeres feldolgozását minden esetben felugró üzenet jelzi.

# 5. Árumozgások (csak FULL verzió esetén)

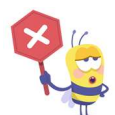

Fontos! Amennyiben több telephellyel rendelkezik akkor a műveletek megkezdése elött mindig ellenőrizze, hogy a megfelelő telephely szerverével létesítsen kapcsolatot, és a megfelelő telephely adataival dolgozzon!

# 5.1. Bevételezési bizonylat

A bevételezési bizonylat kiválasztása után az alábbi képernyő jelenik meg:

| MS-ÜZLET MOBILE        |        |              |        |                   | - 🗆 X   |
|------------------------|--------|--------------|--------|-------------------|---------|
| < Bizonylat fej        | adatok |              |        | Bizonylat tételek | >       |
| Bevételezési Bizonylat |        |              |        |                   |         |
| Hivatkozás:            |        |              |        |                   |         |
| Szállító Partner       |        |              |        |                   | Keresés |
| Fizetési mód           |        |              |        |                   |         |
| Készpénz               |        |              |        |                   | ~       |
| Teljesítés kelte       |        |              |        |                   |         |
|                        | 2021   | március      | 31     |                   |         |
| Fizetési határidő      |        |              |        |                   |         |
|                        | 2021   | március      | 31     |                   |         |
|                        |        | E-Számla bet | töltés |                   |         |
| Bizonylat lezár        | ása    |              |        | Elvetés / Kilépés |         |
|                        |        |              |        |                   |         |
|                        |        |              |        |                   |         |
|                        |        |              |        |                   |         |
|                        |        |              |        |                   |         |
|                        |        |              |        |                   |         |
|                        |        |              |        |                   |         |

A bizonylat készítésénél a "Bizonylat fej adatok" menü alatt tudja megadni a bizonylat alap adatait, a "Bizonylat tételek" menüre kattintva tudja a tételeket rögzíteni.

"Hivatkozás" – A szállító számlájának, vagy szállító levelének sorszáma

"Szállító partner" – A beszállító partner neve, a "Keresés" gomb megnyomásával tudja lekérni a boltban rögzített partnerek nevét.

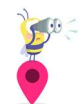

Meggyorsíthatja a keresést ha a Szállító partner mezőbe beírja a partner nevének részletét és utána nyomja meg a keresés gombot. Ebben az esetben a bolti szerver csak azokat a partnereket küldi vissza akinek a nevében szerepel a beírt névrészlet.

MS-ÜZLET MOBILE PROGRAM

© MOLSOFT INFORMATIKA

"Fizetési mód" – A mezőre kattintva a felsorolt fizetési módokból választhat

"Teljesítés kelte" – A bevételezni kívánt számla vagy szállító teljesítésének dátuma

"Fizetési határidő" – A bevételezni kívánt számla fizetési határideje

A bizonylat fej adatainak kitöltése után kattintson a "Bizonylat tételek" feliratra, és a megjelenő képernyőn rögzítheti a bizonylathoz tartozó tételeket.

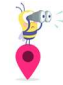

A bizonylat rögzítése közben bármikor válthat a "Bizonylat fej adatok" és a "bizonylat tételek" között.

A bizonylat tételeinek rögzítéséhez az "EAN kód vagy névrészlet" mezőben adja meg a termék vonalkódját, gyorskódját, vagy írjon be egy névrészletet. Az "ENTER" lenyomása után az alkalmazás a megadott paramétereket elküldi a bolti szerver felé, és várja annak válaszát. Amennyiben a válasz csomag nem tartalmaz tételt - vagyis nincs a keresési feltételeknek megfelelő termék – akkor erről figyelmeztető üzenetet kap. Amennyiben a válasz csomag csak egy tételt tartalmaz akkor a "Mennyiség" a "beszerzési ár" és árváltoztatható tétele esetén a "Fogyasztói ár" bekérése következik. Több tételes csomag érkezése esetén az adatok bekérése elött ki kell választani a megfelelő terméket a felkínált cikkelemek közül. Amennyiben minden bekért adatot megadott akkor a tétel rögzítésre kerül.

| MS-ÜZLET MOBILE                                                    | - 🗆 X               |
|--------------------------------------------------------------------|---------------------|
|                                                                    |                     |
| < Bizonylat fej adatok                                             | Bizonylat tételek > |
| Bizonylat tételei (Bevételezési Bizonylat)                         |                     |
| EAN kód vagy névrészlet                                            |                     |
|                                                                    |                     |
| COCA Cappy Ice Multivitamin 0,5I PET                               |                     |
| Cikkszám: 100000860                                                |                     |
| Utolsó besz.ár: 182,43 Ft. Akt.Fogy.Ár: 305 Ft.                    |                     |
| Aktuális készlet: 0 db                                             |                     |
| Mennyiség: 20 db                                                   |                     |
| Besz.ár: 182,43 Ft. <mark>Új Fogy.ár: 305 Ft.</mark>               |                     |
| Nettó besz.áras érték: 3648,6 Ft. Bruttó besz.áras érték: 6100 Ft. |                     |
| COCA Cherry Coke 2I PET                                            |                     |
| Cikkszám: 100000867                                                |                     |
| Utolsó besz.ár: 253,55 Ft. Akt.Fogy.Ár: 415 Ft.                    |                     |
| Aktuális készlet: 0 db                                             |                     |
| Mennyiség: 20 db                                                   |                     |
| Besz.ár: 252,33 Ft. <mark>Új Fogy.ár: 420 Ft.</mark>               |                     |
| Nettó besz.áras érték: 5046,6 Ft. Bruttó besz.áras érték: 8400 Ft. |                     |
|                                                                    |                     |
|                                                                    |                     |

A rögzített tételek adatait a fenti képen láthatja.

A már rögzített telekkel az alábbi műveletek végezhetőek:

| Termék tétel műveletek: |        |
|-------------------------|--------|
| Mennyiség módosítás     |        |
| Beszerzési ár módosítás |        |
| Fogyasztói ár módosítás |        |
| Tétel törlése           |        |
| ,                       | MÉGSEM |
|                         |        |

A műveletek menü megjelenéséhez érintse meg az adott terméket. A kiválasztott terméknek módosíthatja a mennyiségét, beszerzési árát vagy a fogyasztói árát, és törölheti is a terméket a rögzítésből.

A bizonylat rögzítéséhez váltson vissza a "Bizonylat fej adatok"-ra. A bizonylat tárolásához nyomja meg a "Bizonylat rögzítése" gombot. A gomb megnyomása után az alkalmazás megerősítést kér a bizonylat tárolásához, valamint kiírja a bizonylat értékeit:

| bevelelezesi bizonyiat lez          | Zarasa                                  |
|-------------------------------------|-----------------------------------------|
| Biztosan beküldhetem a bizonylato   | t? A bizonylat nettó értéke: 8695,2 ÁFA |
| értéke: 2347,7 Bruttó értéke: 11042 | ,9                                      |

A "Mégsem" gomb megnyomásával visszatérhet a rögzítéshez. Az "Igen" gomb megnyomása után az alkalmazás elküldi a bolti szervernek a rögzített adatokat, és vár a válaszára. Sikeres rögzítés esetén az alkalmazás tájékoztató üzenetet küld, és megjeleníti a sikere3sen letárolt bizonylat sorszámát is, amelynek használatával a bolti programból a bizonylat kinyomtatható.

| BIZONYLAT TÁROLÁS                                       |                                         |
|---------------------------------------------------------|-----------------------------------------|
| A szerver válasza: A bizonylat tárolása s<br>10/2110147 | sikeres! Bizonylat mozgásneme és száma: |
|                                                         | ОК                                      |
|                                                         |                                         |

#### MS-ÜZLET MOBILE PROGRAM

i.

Az "OK" gomb lenyomásával visszatérhet a bizonylat készítéshez. Amennyiben nem szeretné véglegesíteni a rögzített tételek, vagy ki szeretne lépni a bizonylat készítés folyamatából akkor a "Bizonylat fej adatok" fülön nyomja meg az "Elvetés/Kilépés" gombot.

# 5.1.1. Bevételezési bizonylat E-számla betöltéssel

Az alkalmazás lehetőséget biztosít a bolti rendszerben is ismert szállítói XML fájlok betöltésére. Jelenlegi verzióban támogatott XML formátumok:

- ODBE szállító XML formátum
- Alföld Tabak XML formátum
- VIMPEX XML formátum

A betöltés megkezdéséhez a "Bizonylat fej adatok" ablakban nyomja meg az "E-Számla betöltése" gombot. A gomb megnyomása után a megjelenő ablakban jelölje ki a betölteni kívánt szállító XML formátumát, majd nyomja meg a "E-Számla tallózása és betöltése" gombot.

MS-ÜZLET MOBILE

| E-Számla betöltés - Válassza ki a formátumot: |
|-----------------------------------------------|
| ODBE számla betöltés                          |
| 🔿 Alföld Tabak számla betöltés                |
| 🔿 Vimpex számla betöltés                      |
| E-számla tallózása és betöltése               |
| Vissza                                        |

Az eszközének megfelelő böngésző ablakban válassza ki a betölteni kívánt bizonylatot. A kiválasztás után az alkalmazás a kiválasztott XML fájlt elküldi a bolti szervernek ellenőrzésre. Amennyiben a kiválasztott XML megfelelő formátumú akkor a bolti szerver megkezdi a feldolgozást. A feldolgozás után válasz csomagban megérkeznek a tételek, a tételeket a "Bizonylat tételek" fül alatt tudja áttekinteni, illetve módosítani. Amennyiben a csomag ismeretlen tétel(eket) tartalmaz akkor az alkalmazásban ezeket meg tudja tekinteni. A betöltés elvégezhető az ismeretlen tételek nélkül is, de nem javasolt, helyette inkább rögzíteni kell a bolti programban az új tételeket (vagy vonalkódokat) majd később ismételten elvégezni a betöltést. Amennyiben megfelelőek a bizonylat tételek, és a bizonylat fej adatok is ki lettek töltve akkor a bizonylat elfogadása és tárolása megegyezik a bevételezésben leírtakkal.

# 5.2. Bevételezés sztornó bizonylat

Bevételezés sztornó bizonylat készítése esetén az alábbi ablakot látja:

| MS-ÜZLET MOBILE                  |              |      | - 🗆 ×             |
|----------------------------------|--------------|------|-------------------|
| < Bizonylat fej d                | adatok       | _    | Bizonylat tételek |
| Bevételezés SZTORNÓ Bizonylat    |              |      |                   |
| Hivatkozás:                      |              |      | Bizonylat lekérés |
| Szállító Partner                 |              |      | Keresés           |
| <ul> <li>Fizetési mód</li> </ul> |              |      |                   |
| Készpénz                         |              |      | <u> </u>          |
| < Teljesítés kelte               |              |      |                   |
|                                  | 2021 március | 31   |                   |
| Fizetési határidő                |              |      |                   |
|                                  | 2021 március | 31   |                   |
|                                  |              |      |                   |
| Bizonylat lezára                 | isa          | Elve | tés / Kilépés     |

Bevételezés sztornó bizonylat kétféle képen készíthető:

1. Tételes sztornó bizonylat készítése esetén a bevételezéssel megegyező módon rögzítheti a termékeket, és fogadhatja el a bizonylatot.

2. Eredeti (bolti) bizonylat számra hivatkozva lekérheti a sztornózandó bizonylat tételeit a bolti szervertől. A tételek lekéréséhez a "Hivatkozás" mezőbe írja be a sztornózandó bizonylat számát, majd nyomja meg a "Bizonylat lekérés" gombot. A "Bizonylat lekérés" gomb megnyomásával az alkalmazás elküldi a kérelmet a bolti szerver felé, és várakozik annak válaszára. A válaszcsomag sikeres megérkezése után a sztornózandó tételeket a "Bizonylat tételek" fül alatt tudja áttekinteni, illetve3 módosítani. Bármilyen hiba esetén az alkalmazás hibaüzenettel figyelmezteti. A bizonylat elfogadása vagy elvetése megegyezik a bevételezésnél leírtakkal.

## 5.3. Szállítói visszáru / Szállítói visszáru sztornó bizonylat

Használata megegyezik a bevételezési bizonylat kezelésével.

# 5.4. Terhelés / Jóváírás bizonylat

Használata megegyezik a bevételezési bizonylat kezelésével.

# 5.4. Árváltozás bizonylat

Árváltozás készítése esetén az alábbi képernyőt látja:

| MS-ÜZLET MOBILE                    |                  |      |                   |  |    |                   | - |  | × |
|------------------------------------|------------------|------|-------------------|--|----|-------------------|---|--|---|
| < Bizonylat fej adatok             |                  | -    | Bizonylat tételek |  |    |                   |   |  |   |
| Árváltozás bizonylat               | t,               |      |                   |  |    |                   |   |  |   |
| Hivatkozás:                        |                  |      |                   |  |    |                   |   |  |   |
| 🖉 Árváltozás végrehajtásának dátur | na               |      |                   |  |    |                   |   |  |   |
|                                    |                  | 2021 | március           |  | 31 |                   |   |  |   |
|                                    |                  |      |                   |  |    |                   |   |  |   |
|                                    | Bizonylat lezárá | sa   |                   |  |    | Elvetés / Kilépés |   |  |   |
|                                    |                  |      |                   |  |    |                   |   |  |   |

Megadhat egy hivatkozást, valamint megadhatja az árváltozás érvénybe lépésének dátumát. Amennyiben az árváltozás dátuma mai, úgy az árváltozás a beküldést követően azonnal életbe lép! Ha az árváltozás dátuma későbbi mint a mai nap akkor a beküldés után az árváltozás előjegyzésbe kerül a bolti programban és az adott napon a reggeli indításnál lép életbe. A beküldött árváltozások hasonlóan a boltban rögzített árváltozásokhoz a a bolti program "Bizonylatok-Árváltozások" menüjében előjegyzett vagy végrehajtott árváltozásként lekérdezhető. Az árváltozás téeleinek rögzítése megegyezik a bizonylat tételek rögzítésénél leírtakkal.

## 6. Lekérdezések

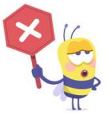

Fontos! Amennyiben több telephellyel rendelkezik akkor a műveletek megkezdése elött mindig ellenőrizze, hogy a megfelelő telephely szerverével létesítsen kapcsolatot, és a megfelelő telephely adataival dolgozzon!

# 6.1. Bizonylatok áttekintése

A menüpont elindítása után az alábbi képernyőn paraméterezheti be a lekérdezést:

MS-UZLET MOBILE

ЦΧ

#### Kérem adja meg az időszakot:

| Kezdő dátum: |       | Záró dátum: |      |       |     |
|--------------|-------|-------------|------|-------|-----|
| Év           | Hónap | Nap         | Év   | Hónap | Nap |
| 2019         | 01    | 29          | 2019 | 01    | 29  |
| 2020         | 02    | 30          | 2020 | 02    | 30  |
| 2021         | 03    | 31          | 2021 | 03    | 31  |
| 2022         | 04    |             | 2022 | 04    |     |
| 2023         | 05    |             | 2023 | 05    |     |

#### Bizonylatok lekérdezésének paraméterei

- O Bevételezés / Bevételezés sztornó
- 🔘 Szállítói visszáru / Sztornó
- 🔵 Szállító levél / Sztornó
- 🔘 Saját bolti átadás / Átvétel
- 🔘 Számla / Számla sztornó
- 🔘 Terhelés-Jóváírás / Sztornó
- Minden bizonylat

Lekérdezés Indítása

Vissza

Állítsa be a lekérdezni kívánt időszakot, majd válasszon a lekérdezni kívánt bizonylat típusok közül. Amennyiben az adott időszak minden bizonylatát látni szeretné válassza ki a "Minden bizonylat" elemet.

A "Lekérdezés indítása" gomb megnyomására az alkalmazás elküldi a kérést a bolti szerver felé.

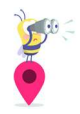

A lekérdezés eredményének megérkezése nagymértékben függ a bolti számítógép kapacitásától és pillanatnyi terheltségétől, valamint a megadott időszak nagyságától. Amennyiben lehetséges kisebb időszakot adjon meg a lekérdezés meggyorsításához.

#### A válasz üzenet megérkezése után az alábbi képernyőn láthatja a bizonylatokat:

MS-ÜZLET MOBILE

MolSoft Teszt Bolt bolt adatai Bizonylatok áttekintése Időszak: 2021.02.01. - 2021.02.15.

Bevételezés Biz.szám: 2110041 Biz.kelte: 2021.02.01. Fiz.határidő: 2021.02.01. Szállító: BLUE EAST HUNGARY KFT

Saját bolti átadás Biz.szám: 0100929 Biz.kelte: 2021.02.01. Bolt: NEMZETI DOHµNYBOLT

Saját bolti átadás Biz.szám: 0100930 Biz.kelte: 2021.02.01. Bolt: NEMZETI DOHµNYBOLT

Egyéb készlet növekedés Biz.szám: 0100766 Biz.kelte: 2021.02.01. Jogcím: LELTÁR

#### Vissza

Amennyiben egy bizonylat tételeit is meg szeretné tekinteni akkor érintse meg a kiválasztott bizonylatot, majd a felbukkanó menüből válassza ki a "Bizonylat tételeinek lekérése" elemet. A kiválasztás után az alkalmazás lekérdezi a bolti szervertől az adott bizonylathoz tartozó cikkelemeket, majd megjeleníti azt.

A tételek megjelenítése ablakból a "Vissza" gomb megnyomásával tud visszatérni a bizonylatokhoz. A bizonylatok áttekintése ablakból a "Vissza" gomb megnyomásával tud kilépni, és új lekérdezést kezdeményezni.

X

# 6.2. Cikkelemes készlet lista XLS

Cikkelemes készlet lista kérés esetén az alkalmazás bekéri az Ön email címét amire a bolti szerver program a készleteket is tartalmazó XLS-t elküldi. Az alkalmazás megjegyzi az utoljára beírt email címet és a következő alkalommal azt fel fogja kínálni, de ez módosítható ha más email címre szeretné kérni a listát. Az alkalmazás elküldi a kérést a bolti szerver program felé, és megvárja annak válaszát az email küldés sikerességéről. A kért XLS-t a megadott email címről tudja letölteni, és azt EXCEL vagy OpenOffice programmal tudja megtekinteni, elemezni, további szűréseket végezni. **A bolti szerver a kérés érkezése pillanatában aktuális készletet küldi el!** 

# 6.2. Teljes cikktörzs adatok XLS

A kérés elküldése után a bolti szerver a megadott email címre elküldi a komplett termék törzs adatait.

# 6.3. Időszaki forgalmi adatok (XLS vagy PDF)

Az időszak megadása után a bolti szerver program a megadott email címre elküldi az időszak cikkelemes forgalmi adatát. XLS-ben történő kérés esetén az XLS bővített adatokkal kerül elküldésre a további szűrések és elemzések lehetséges elvégzése miatt.

#### 7. Grafikonok

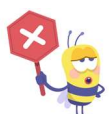

Fontos! Amennyiben több telephellyel rendelkezik akkor a műveletek megkezdése elött mindig ellenőrizze, hogy a megfelelő telephely szerverével létesítsen kapcsolatot, és a megfelelő telephely adataival dolgozzon!

# 7.1. Készlet érték grafikon

A lekérdezés grafikonon ábrázolja a készlet érték eloszlást az alábbi kiválasztott paraméterek szerint:

- Cikkcsoport
- Főcsoport
- Szállító
- ND Gyártó (dohánybolt esetén)
- ND cikkcsoport (dohánybolt esetén)

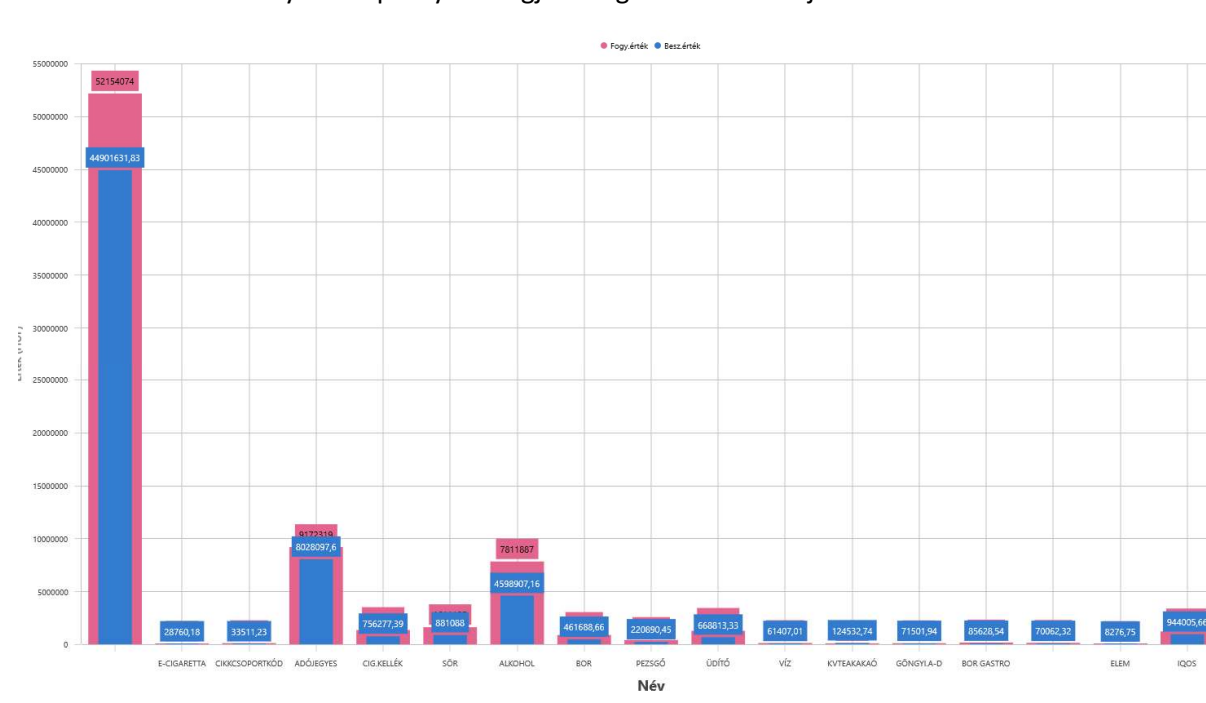

A lekérdezés eredményét a képernyőn megjelenő grafikon ábrázolja.

A grafikon eltérő színnel jelöli a készlet értéket nettó beszerzési és bruttó fogyasztói áron.

# 7.2. Forgalmi adatok grafikon

A lekérdezés időszaki forgalmi adatokat, vagy egy kiválasztott nap óránkénti forgalmi adatainak megjelenítését teszi lehetővé.

Állítsa be a lekérdezni kívánt időszakot, vagy óránkénti forgalom lekérdezése esetén a lekérdezni kívánt dátumot majd nyomja meg "Lekérdezés indítása" gombot. Az alkalmazás a válasz üzenetben érkezett adatokat grafikon formában mutatja meg az eszközén.

Időszaki forgalmi grafikon:

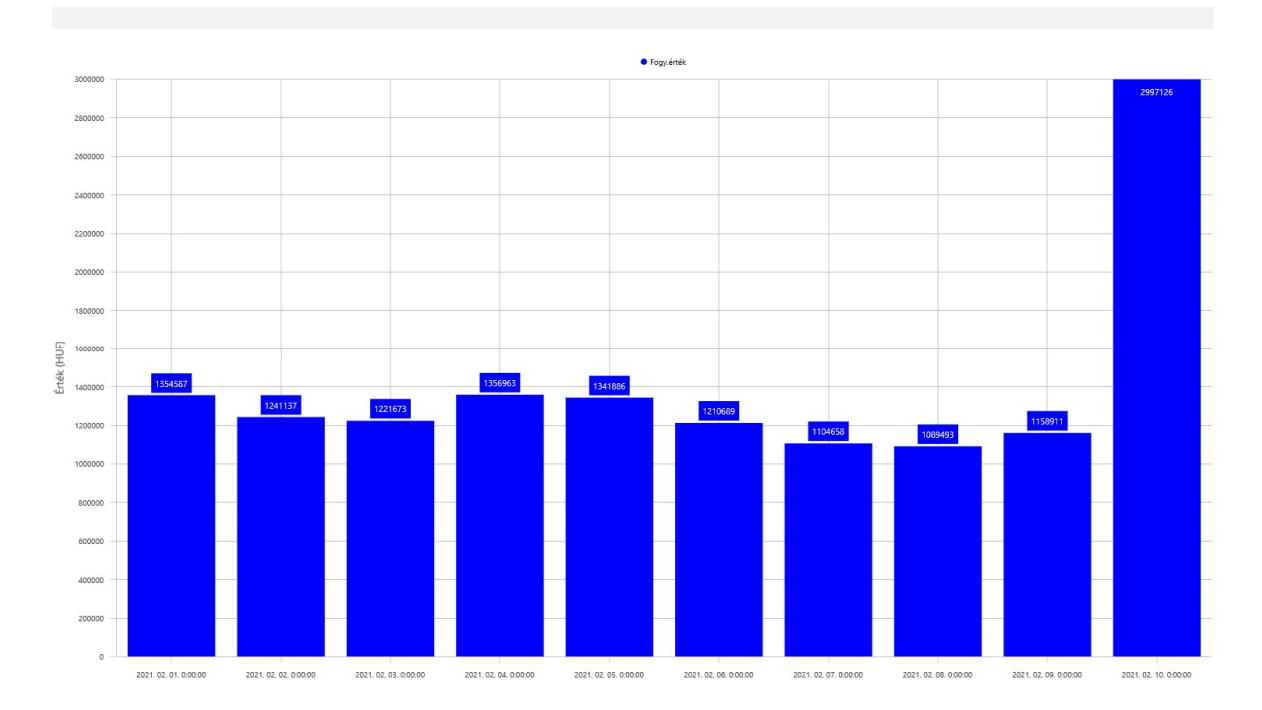

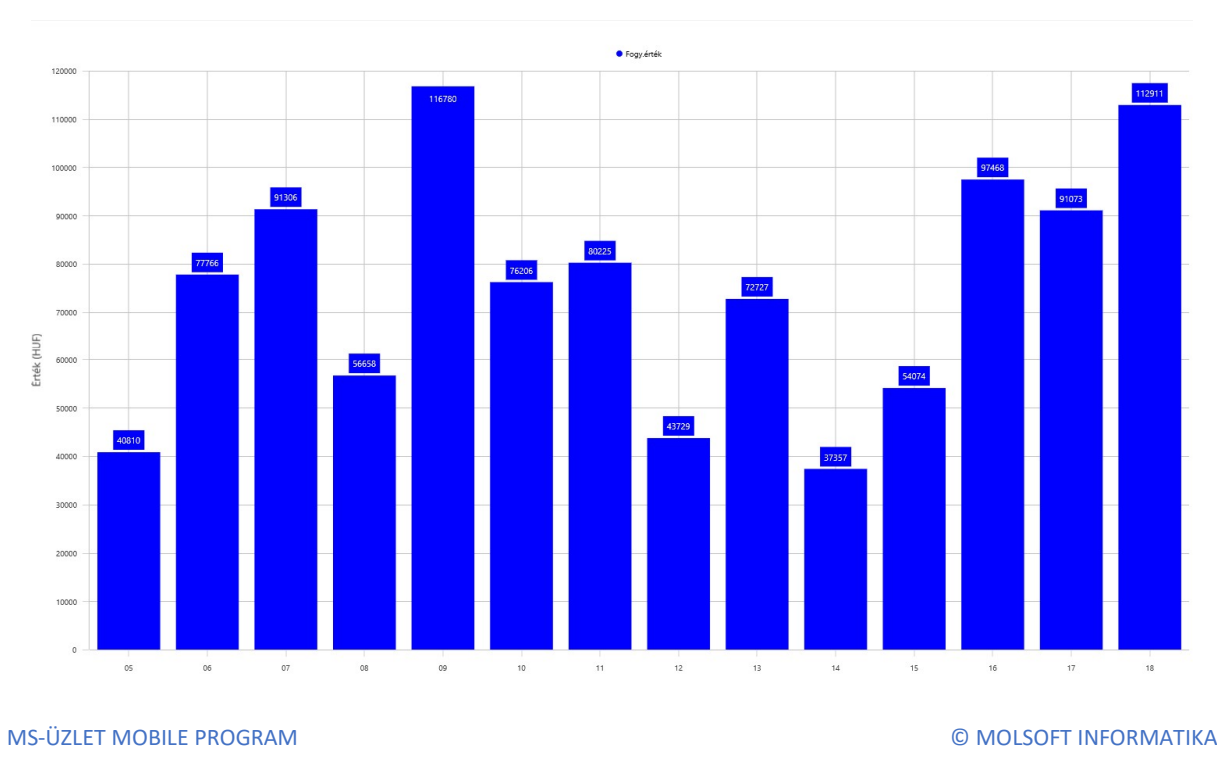

#### Óránkénti forgalmi grafikon:

# 8. Bolt váltás (több boltot tartalmazó előfizetés esetén)

Abban az esetben ha az Ön előfizetése több bolt adatainak lekérdezésére ad lehetőséget akkor a boltok között a "Boltváltás" menüponttal tudja a használni kívánt boltot kiválasztani. Az aktuálisan kiválasztott bolt adatai a fő képernyőn mindig megtekinthetőek.

# 9. Kilépés

Az alkalmazás bezárása, kilépés az applikációból.